# **DocuWorks**<sup>™</sup> 6.2 Guide d'installation

| / | 1 Avan     | t l'installation de DocuWorks                                                            |        |
|---|------------|------------------------------------------------------------------------------------------|--------|
|   | 1.1<br>1.2 | Vérifications préalables à la procédure d'installation<br>Installation                   | 6<br>7 |
|   | 2 Insta    | llation de DocuWorks                                                                     |        |
|   | 2.1        | Nouvelle installation ou mise à jour de DocuWorks 6.2                                    | 11     |
|   | 2.2        | Installation de la Visionneuse DocuWorks légère 6.2                                      |        |
|   | 2.3        | Installation de Capture d'image DocuWorks 1.0                                            |        |
|   | 2.4        | Installation d'Adobe PDF Creation Add-On                                                 |        |
|   | 3.1<br>3.2 | Configuration des Réglages personnels<br>Modification ultérieure des Réglages personnels |        |
|   | 4 Désir    | nstallation de DocuWorks                                                                 |        |
|   | 4.1        | Désinstallation de DocuWorks 6.2                                                         |        |
|   | 4.2        | Désinstallation de la Visionneuse DocuWorks légère 6.2                                   |        |
|   | 4.3        | Désinstallation de Capture d'image DocuWorks 1.0                                         |        |
|   | 4.4        | Désinstallation d'Adobe PDF Creation Add-On                                              |        |
|   | 4.5        | Désinstallation d'Adobe Reader 8.1                                                       |        |
| ( |            |                                                                                          |        |

# **XEROX**<sub>®</sub>

Nous vous remercions d'avoir choisi DocuWorks.

Le logiciel de traitement de documents DocuWorks™ vous permet de traiter de façon uniforme les données d'une grande variété de situations de travail.

Avec DocuWorks, vous pouvez traiter aussi bien des documents créés par des applications PC (ordinateur personnel) que des données obtenues par numérisation au format DocuWorks. Ces données peuvent également être envoyées sous la forme de courrier électronique ou imprimées à l'aide d'une imprimante.

Ce guide vous offre une présentation de DocuWorks ainsi que de ses fonctions de base. Veuillez lire attentivement ce guide avant d'utiliser DocuWorks.

Afin de parfaitement comprendre ce document, l'utilisateur est sensé connaître les opérations élémentaires de Microsoft<sup>®</sup> Windows<sup>®</sup> 98 SE (Deuxième Édition), Microsoft<sup>®</sup> Windows<sup>®</sup> Millennium, Microsoft<sup>®</sup> Windows<sup>®</sup> 2000, Microsoft<sup>®</sup> Windows<sup>®</sup> XP, Microsoft<sup>®</sup> Windows Vista<sup>®</sup> (nommés ci-après Windows 98SE, Windows Me, Windows 2000, Windows XP, Windows Vista ).

Xerox Corporation

Les copies d'écrans sont reproduites avec la permission de Microsoft Corporation.

Microsoft, Windows, Windows Vista, Excel et Internet Explorer sont des marques déposées de Microsoft Corporation aux États-Unis et/ou dans d'autres pays.

Pentium est une marque déposée de Intel Corporation et de ses filiales aux États-Unis et dans d'autres pays.

Adobe, Acrobat et Element sont des marques commerciales ou des marques deposes de Adobe Systems Incorporated aux États-Unis et dans d'autres pays.

WinReader est une marque déposée de Media Drive Corporation.

Tous les autres noms de sociétés ou de produits sont des marques de commerce ou des marques déposées de leurs détenteurs respectifs.

Fuji Xerox décline toute responsabilité quant aux pannes d'ordinateurs résultant d'une infection par un virus informatique ou un piratage informatique.

Important

1. Le présent guide est protégé par les lois sur les droits d'auteur, tous droits réservés. Conformément aux lois sur les droits d'auteur, il est strictement interdit de copier ou de reproduire ce guide, partiellement ou intégralement, sans le consentement écrit de l'éditeur.

- 2. Le présent manuel peut être modifié sans préavis.
- 3. Tous commentaires au sujet d'ambiguïtés, d'erreurs, d'omissions ou de pages manquantes sont les bienvenus.

DocuWorks est une marque de commerce of Fuji Xerox Co.,Ltd.

Les guides de DocuWorks suivants sont disponibles.

## Type de guides

Les guides suivants contiennent des informations sur les fonctions et les opérations de DocuWorks.

| Nom du guide                               | Description                                                                                                    | Format du<br>fichier du<br>guide |
|--------------------------------------------|----------------------------------------------------------------------------------------------------|----------------------------------|
| Guide d'installation<br>(le présent guide) | Il s'agit du guide.<br>Il contient des explications sur les environnements<br>d'exploitation et les procédures d'installation de<br>DocuWorks. Après avoir inséré le CD-ROM de<br>DocuWorks dans le lecteur de votre ordinateur, cliquez sur<br>«Guide d'installation» pour y accéder.                                                                                                    | Fichier<br>DocuWorks             |
| Guide d'utilisation de<br>base             | Ce guide vous décrit les opérations de base telles que<br>l'affichage, la création et l'édition de documents.<br>Pour installer ce guide, sélectionnez [Guide d'utilisation de<br>base] dans la boîte de dialogue [Sélection des fichiers<br>optionnels] lors de l'installation de DocuWorks.<br>Vous pouvez y accéder en sélectionnant [Tous les<br>programmes] > [Xerox] > [DocuWorks] > [Guide<br>d'utilisation de base DocuWorks].                                                                                                    | Fichier<br>DocuWorks             |
| Aide                                       | <ul> <li>L'Aide présente les principales fonctionnalités de<br/>DocuWorks et décrit chaque fonction.</li> <li>Vous pouvez l'utiliser comme référence permettant de<br/>comprendre la description générale et chaque opération<br/>des fonctionnalités de DocuWorks. Vous pouvez<br/>également consulter l'Aide afin de connaître les procédure<br/>de réglage des boîtes de dialogue lors de l'utilisation de<br/>DocuWorks.</li> <li>Elle décrit essentiellement les principaux sujets suivants :</li> <li>Présentation et nouvelles fonctions</li> <li>Configuration et utilisation de l'environnement des<br/>fenêtres.</li> <li>Toutes les opérations</li> <li>Menus et fonctions des boîtes de dialogue</li> <li>Caractéristiques, compatibilité, précautions et<br/>contraintes</li> </ul> | Fichier CHM                      |
| Notes de mise à jour                       | Elles contiennent des informations importantes dont vous<br>devez prendre connaissance avant d'utiliser DocuWorks.<br>Vous y trouverez des informations sur les précautions et<br>contraintes relatives à DocuWorks.                                                                                                    | Fichier HTML                     |

Voir l'Aide
 Consultez "Utilisation de l'Aide et des notes de mise à jour" dans le "Guide des opérations de base" pour plus d'informations sur l'affichage des "Notes de mise à jour" et de "l'Aide".

Le guide comprend les sections suivantes :

#### ■ 1 Avant l'installation de DocuWorks

Cette section décrit les conditions requises pour les environnements d'exploitation et les paramètres d'installation avant d'entreprendre l'installation de DocuWorks.

#### 2 Installation de DocuWorks

Cette section décrit comment installer les logiciels inclus sur le CD-ROM.

#### **3** Configuration des Réglages personnels

Lorsque vous utilisez DocuWorks pour la première fois, vous devez indiquer vos paramètres personnels tels que l'emplacement du dossier du Bureau, ainsi que l'emplacement du dossier destiné aux fichiers temporaires et les types d'OCR.

#### 4 Désinstallation de DocuWorks

Ce chapitre décrit comment désinstaller le logiciel DocuWorks.

## Conventions

Symboles utilisés.

| Symbole   | Utilisation du symbole                                                                                                    |  |
|-----------|----------------------------------------------------------------------------------------------------|--|
| Important | Signale des informations importantes que vous devez lire.                                                                                                    |  |
| Remarque  | Indique des informations complémentaires sur les opérations ou les fonctions.                                                                                                    |  |
| Consulter | Signale une référence croisée dans le présent guide.                                                                                                    |  |
| n n       | Indique les noms des autres guides et les titres des sections du présent guide<br>pour référence. Encadre également les noms de dossiers, de fichiers et de<br>chemins de répertoires. |  |
| []        | Indique un nom de boîte de dialogue, d'élément et de bouton dans une boîte de dialogue, par exemple, Cliquez sur le bouton [OK].                                                       |  |
| >         | Représente la hiérarchie des menus, par exemple Sélectionnez le menu<br>[Démarrer] de Windows puis [Tous les programmes] > [Xerox] > [DocuWorks].                                      |  |

 Ce guide décrit les écrans et opérations de DocuWorks en prenant comme exemple Windows XP. Si vous utilisez un système d'exploitation autre que Windows XP, veuillez vous reporter aux informations relatives à votre système d'exploitation.

 Le terme "sélection" utilisé dans le présent guide désigne une opération de choix d'éléments de menu ou de boîte de dialogue. Le terme "clic" désigne une opération consistant à placer le curseur sur un bouton d'une boîte de dialogue puis à appuyer sur le bouton gauche de la souris.

- Dans certains cas, les termes suivants peuvent être abrégés:
  - "Bureau DocuWorks Desk" peut être abrégé en "Bureau".
  - "Visionneuse DocuWorks" peut être abrégé en "Visionneuse".
  - "Visionneuse DocuWorks légère" peut être abrégé en "Visionneuse légère".
  - "Visionneuse DocuWorks légère pour le Web" peut être abrégé en "Visionnause légère pour le Web".
  - "Contrôleur de visionneuse DocuWorks" peut être abrégé en "Contrôleur de visionneuse".
  - "Fenêtre [Bureau DocuWorks]" peut être abrégé en "Fenêtre Bureau".
  - "Fenêtre [Visionneuse DocuWorks]" peut être abrégé en "Fenêtre Visionneuse".
- Sauf mention spécifique, "document" peut être utilisé à la place de "document DocuWorks". Le mot "classeur" peut être utilisé à la place de "classeur DocuWorks". Un "document DocuWorks" et un "classeur DocuWorks" peuvent être appelés collectivement un "fichier DocuWorks".

# 1 Avant l'installation de DocuWorks

Avant d'installer DocuWorks, vérifiez l'environnement et les paramètres d'installation requis.

# 1.1 Vérifications préalables à la procédure d'installation

Vérifiez votre environnement d'exploitation avant d'entreprendre l'installation.

## **Environnement d'exploitation**

Configuration requise pour l'utilisation de DocuWorks 6.2:

| Systéme d'exploitation                                                       | Microsoft Windows 98 SE (version française) <sup>*1*2</sup><br>Microsoft Windows Millennium (version française) <sup>*1*2</sup><br>Microsoft Windows 2000 (version française) Service Pack 3 ou<br>ultérieur <sup>*3</sup><br>Microsoft Windows XP (version française) Service Pack 1 ou<br>ultérieur<br>Microsoft Windows Vista <sup>®</sup> (version française) <sup>*1</sup>                      |
|------------------------------------------------------------------------------|----------------------------------------------------------------------------------------------------|
| Processeur                                                                   | Ordinateur PC/AT compatible équipé d'un Pentium 133 MHz<br>ou supérieur <sup>*4</sup>                                                                                                    |
| Mémoire                                                                      | 128 Mo ou plus <sup>*5</sup>                                                                                                    |
| Affichage                                                                    | 800 × 600 pixels ou plus (recommandé)<br>256 couleurs ou plus                                                                                                    |
| Espace disque dur minimum requis pour l'installation                         | 145 Mo <sup>*6</sup>                                                                                                    |
| Logiciel requis                                                              | Microsoft Internet Explorer 6 ou Windows Internet Explorer 7                                                                                                    |
| Numériseurs compatibles                                                      | Conforme aux normes TWAIN32                                                                                                    |
| Navigateur prenant en charge le<br>Contrôleur de Visionneuse DocuWorks<br>*7 | Microsoft Internet Explorer 6<br>Windows Internet Explorer 7                                                                                                    |
| Fonction de conversion au format PDF<br>Adobe <sup>®</sup>                   | Adobe <sup>®</sup> PDF Creation Add-On, Adobe <sup>®</sup> Acrobat <sup>®</sup> 7.0<br>Elements, Adobe <sup>®</sup> Acrobat <sup>®</sup> Elements 6.0, Adobe <sup>®</sup> Acrobat <sup>®</sup><br>8, Adobe <sup>®</sup> Acrobat <sup>®</sup> 7.0 ou Adobe <sup>®</sup> Acrobat <sup>®</sup> 6.0 sont<br>requis.<br>Adobe PDF Creation Add-On se trouve sur le CD-ROM<br>d'installation de DocuWorks. |
| Autres périphériques requis                                                  | Lecteur de CD-ROM                                                                                                    |

<sup>\*1</sup> Adobe PDF Creation Add-On ne peut pas être utilisé.

<sup>&</sup>lt;sup>\*2</sup> Les fonctions suivantes ne peuvent pas être utilisées sur des documents PDF: empilage, dépilage, rotation, extraction de pages, duplication de pages et fractionnement de pages.

<sup>\*&</sup>lt;sup>3</sup> Pour afficher des fichiers PDF sous la forme de vignettes ou utiliser la fonction de recherche du PDF, Service Pack 4 ou ultérieur est requis.

<sup>&</sup>lt;sup>\*4</sup> Pentium II 333 MHz ou ultérieur recommandé.

<sup>&</sup>lt;sup>\*5</sup> 256 Mo ou plus recommandé.

- \*6 Pour installer le logiciel fourni, un espace libre supplémentaire est requis. 200 Mo minimum sont recommandés pour une utilisation normale.
- <sup>\*7</sup> Cette fonction permet d'afficher des fichiers DocuWorks en utilisant un navigateur Web et d'éditer des fichiers, l'ajout d'annotations, par exemple.

### Droits d'utilisateur

Pour Windows 2000, Windows XP ou Windows Vista, l'utilisateur qui souhaite installer DocuWorks doit disposer des droits d'administrateur. Vérifiez si l'utilisateur qui souhaite installer DocuWorks appartient au groupe des administrateurs.

## 1.2 Installation

Pour pouvoir utiliser DocuWorks 6.2, vous devez installer DocuWorks 6.2 sur votre ordinateur, puis configurer les «Réglages personnels».

Une fois l'installation terminée, les fichiers nécessaires sont copiés sur l'ordinateur. En utilisant les Réglages personnels, vous pouvez configurer l'environnement DocuWorks pour chaque utilisateur.

*Important* Désinstallez la version anglaise du logiciel DocuWorks présent sur votre système avant d'installer la version française de DocuWorks 6.2.

### Nouvelle installation, mise à jour et mise à niveau

Selon le poduit acheté, vous pouvez faire une nouvelle installation, une mise à jour ou une mise à niveau de DocuWorks 6.2.

#### ■Nouvelle installation - mise à jour

Utilisé pour installer une version de DocuWorks 6.2 récemment acquise.

Une nouvelle version de DocuWorks 6.2 est installée sur l'ordinateur utilisé.

DocuWorks 6.2 est installé en écrasant les versions 1.0/2.0/3.x/4.x et 5.0 de DocuWorks.

Cette opération est connue sous le nom "écraser l'installation".

#### Mise à niveau

Utilisé pour installer une version de mise à niveau de DocuWorks 6.2.

Pour installer la version de mise à niveau, DocuWorks Version 4.0/4.1 ou 5.0 doit déjà être installé.

Si vous avez un numéro de série de DocuWorks 5.0, vous pouvez installer une version de mise à niveau sur les ordinateurs sur lesquels DocuWorks n'est pas installé.

### Contenu du CD-ROM

Le CD-ROM de DocuWorks 6.2 contient les éléments suivants.

| DocuWorks 6.2              |                                                                                                    |  |  |  |
|----------------------------|----------------------------------------------------------------------------------------------------|--|--|--|
| DocuWorks <sup>®</sup> 6.2 |                                                                                                    |  |  |  |
|                            | DocuWorks 6.2                                                                                                    |  |  |  |
| ATTA                       | Vous installez DocuWorks 8.2.                                                                                                    |  |  |  |
|                            | Visionneuse DocuWorks légère 6.2                                                                                                    |  |  |  |
|                            | Vous installez la Visionneuse DocuWorks légère 6.2.                                                                                             |  |  |  |
|                            | Vous pouvez afficher et imprimer les fichiers DocuWorks.                                                                                        |  |  |  |
|                            | Adobe(R) PDF Creation Add-On                                                                                                    |  |  |  |
|                            | Vous installez Adobe PDF Creation Add-On et Adobe Reader. Vous pouvez<br>convertir des fichiers DocuWorks en PDF ou ceux d'autres applications. |  |  |  |
| - Aller                    | Capture d'image DocuWorks 1.0                                                                                                    |  |  |  |
| 2005                       | Vous installez Capture d'image DocuWorks 1.0. Vous pouvez créer des fichiers                                                                    |  |  |  |
|                            | DocuWorks à partir de fichiers image automatiquement.                                                                                           |  |  |  |
|                            | Guide d'installation                                                                                                    |  |  |  |
|                            | Le Guide d'installation Docu'Morks s'affiche.                                                                                                   |  |  |  |
| <b>TITUTE</b>              |                                                                                                    |  |  |  |
|                            |                                                                                                    |  |  |  |
|                            |                                                                                                    |  |  |  |
| XEROX                      | Notes de mise à jour CD-ROM Quitter                                                                                                    |  |  |  |
|                            |                                                                                                    |  |  |  |

Remarque

Si l'écran d'installation ne s'affiche pas, exécutez «\Autorun\Autorun.exe» à partir du CD-ROM.

#### DocuWorks 6.2

En cliquant sur ce bouton, vous installez DocuWorks 6.2.

Vous pouvez installer Adobe<sup>®</sup> Reader<sup>®</sup> 8.1 et Adobe PDF Creation Add-On après l'installation de DocuWorks 6.2.

#### ■Visionneuse DocuWorks légère 6.2

En cliquant sur ce bouton, vous installez la Visionneuse DocuWorks légère 6.2 et la Visionneuse DocuWorks légère 6.2 pour le Web.

Vous pouvez afficher et imprimer les fichiers DocuWorks avec la Visionneuse DocuWorks légère. Vous pouvez afficher et imprimer les fichiers DocuWorks sur le Web.

*Important* Si vous avez déjà une ancienne version de la Visionneuse DocuWorks légère pour le Web, ne la désinstallez pas; il suffit de la remplacer par la Visionneuse DocuWorks légère pour le Web 6.2.

#### ■Capture d'image DocuWorks 1.0

En cliquant sur ce bouton, vous installez Capture d'image DocuWorks 1.0.

Il permet en outre de contrôler le dossier spécifié et de convertir le fichier image du dossier en document DocuWorks.

*Important* Au cas où DocuWorks ne serait pas encore installé, assurez-vous de le faire avant d'installer Capture d'image DocuWorks 1.0.

#### ■Adobe PDF Creation Add-On

En cliquant sur ce bouton, vous installez Adobe Reader 8.1 et Adobe PDF Creation Add-On .

Une fois l'installation d'Adobe PDF Creation Add-On terminée, vous pouvez utiliser le module externe [Conversion en PDF] du Bureau DocuWorks. En outre, les fichiers, y compris ceux de DocuWorks, peuvent être convertis en fichiers PDF à l'aide de l'imprimante virtuelle [Adobe PDF].

#### ■Guide d'installation

Si vous cliquez sur ce bouton, le «Guide d'installation DocuWorks» (le présent guide) s'affiche.

#### ■Notes de mise à jour

Si vous cliquez sur ce bouton, les Notes de mise à jour pour s'affichent. En cliquant sur les liens, vous pouvez afficher chacune des Notes de mise à jour.

#### ■Consultez le CD-ROM

Si vous cliquez sur ce bouton, vous pourrez parcourir les fichiers inclus sur le CD-ROM.

### Procédure d'installation de DocuWorks 6.2

La procédure d'installation est la suivante :

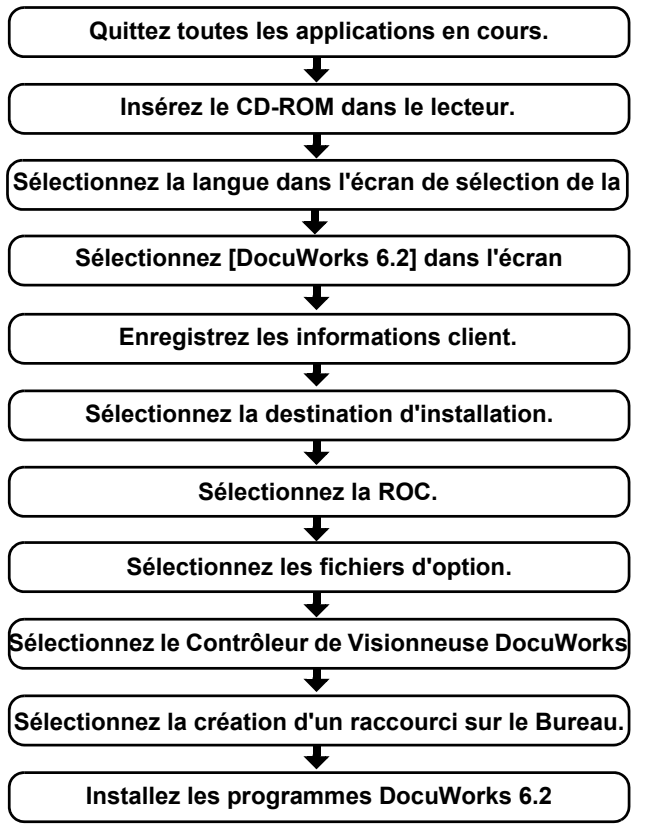

*Remarque* Vous pouvez installer immédiatement Adobe PDF Creation Add-On une fois DocuWorks 6.2 installé si aucun message vous invitant à redémarrer votre ordinateur ne s'affiche.

Voir l'Aide Si un produit Adobe Acrobat est installé sur l'ordinateur utilisé, reportez-vous à "Lorsque des produits d'Adobe Acrobat sont installés sur votre système" à la page 26 pour savoir si l'installation de Adobe PDF Creation Add-On est nécessaire.

## Procédure des Réglages personnels

Lorsque d'utiliser DocuWorks pour la première fois après une nouvelle installation ou une mise à niveau, vous devez configurer les Réglages personnels.

La procédure des Réglages personnels est la suivante :

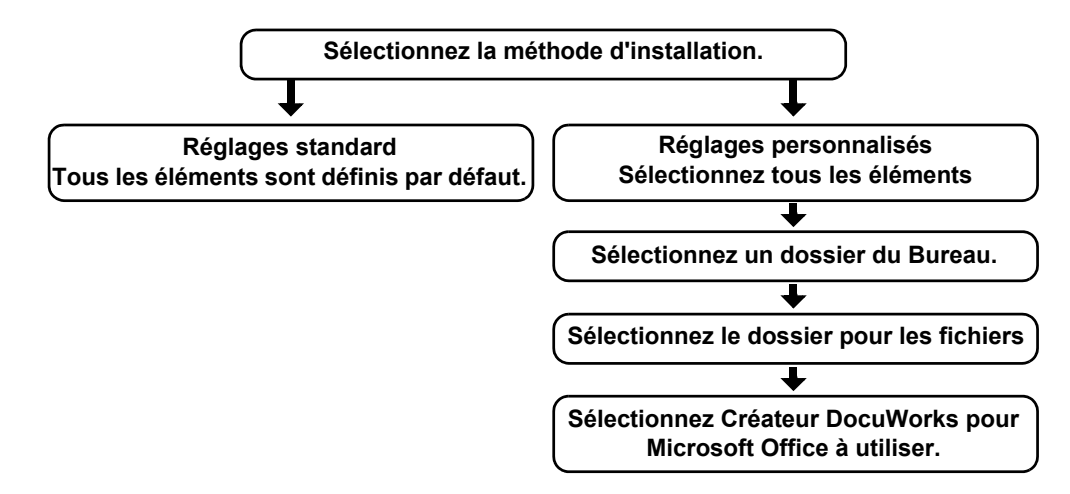

L'emplacement par défaut d'un dossier Bureau après l'écrasement de l'ancienne version ou après une mise à niveau est le même que le dossier Bureau de l'ancienne version.

# 2 Installation de DocuWorks

Cette section décrit comment installer les logiciels inclus sur le CD-ROM DocuWorks 6.2.

Après l'installation, configurez les Réglages personnels en suivant les indications de la section «3.1 Configuration des Réglages personnels».

## 2.1 Nouvelle installation ou mise à jour de DocuWorks 6.2

Après vérification de l'environnement d'exploitation, installez DocuWorks 6.2.

**1** Fermez toutes les applications en cours et insérez le CD-ROM de DocuWorks 6.2 dans le lecteur.

L'écran de sélection de la langue s'affiche automatiquement.

*Remarque* Si la boîte de dialogue [Contrôle de compte d'utilisateur] s'affiche sur Windows Vista, cliquez sur [Autoriser]. L'écran d'installation s'affiche.

2 Cliquez sur le bouton [Français].

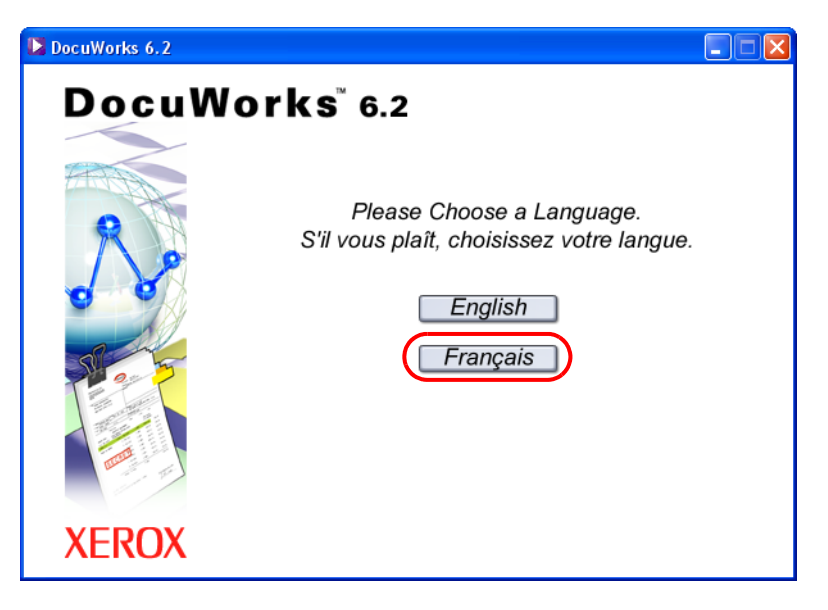

**3** Cliquez sur le bouton [DocuWorks 6.2].

| DocuWorks 6.2              |                                                                                                    |  |  |  |
|----------------------------|----------------------------------------------------------------------------------------------------|--|--|--|
| DocuWorks <sup>®</sup> 6.2 |                                                                                                    |  |  |  |
|                            | DocuWorks 6.2<br>Vous installez DocuWorks 6.2.                                                                                                    |  |  |  |
| R                          | Visionneuse DocuWorks légère 6.2<br>Vous installez la Visionneuse DocuWorks légère 6.2.<br>Vous pouvez afficher et imprimer les fichiers DocuWorks.                             |  |  |  |
| 0 00                       | Adobe(R) PDF Creation Add-On<br>Vous installez Adobe PDF Creation Add-On et Adobe Reader. Vous pouvez<br>convertir des fichiers DocuWorks en PDF ou ceux d'autres applications. |  |  |  |
| No.5                       | Capture d'image DocuWorks 1.0<br>Vous installez Capture d'image DocuWorks 1.0. Vous pouvez créer des fichiers<br>DocuWorks à partir de fichiers image automatiquement.          |  |  |  |
|                            | Guide d'installation<br>Le Guide d'installation DocuWorks s'affiche.                                                                                                    |  |  |  |
| XEROX                      | Notes de mise à jour CD-ROM Quitter                                                                                                    |  |  |  |

4 Cliquez sur [Suivant].

| Installation de DocuWorks |                                                                                                    | × |
|---------------------------|----------------------------------------------------------------------------------------------------|---|
|                           | Bienvenue dans le programme d'installation de<br>Xerox DocuWorks.<br>Ce programme installera Xerox DocuWorks sur votre<br>ordinateur.<br>Cliquez sur (Suivant) pour continuer l'installation. |   |
|                           | < Précéder Suivant > Annuler                                                                                                    |   |

**5** Vérifiez les informations affichées dans le contrat de licence de DocuWorks. Si vous acceptez les termes du contrat de licence, sélectionnez [J'accepte les termes du contrat de licence], puis cliquez sur [Suivant].

| nstallation de DocuWorks                                                                                                    | <u> </u>                                                                                                    |
|----------------------------------------------------------------------------------------------------|----------------------------------------------------------------------------------------------------|
| Contrat de licence<br>Lisez attentivement le contrat de licence suivant.                                                                                                    | XEROX                                                                                                    |
| Appuyez sur la touche PAGE SUIVANTE pour voir le reste du contr                                                                                                    | at.                                                                                                    |
| CONTRAT DE LICENCE DE LOGICIEL<br>1. Octroi de licence<br>En vertu des conditions du présent Contrat de licence de logiciel (<br>Xerox Canada Itée (ci-après «Xerox») vous (ci-après «Client») conc<br>non transisible et non exclusif d'utiliser DocuWorks version 6 qu<br>logiciel et de la documentation connexe (ci-après «Logiciel») au CE<br>a) Le Client peut utiliser le Logiciel dans ses ordinateurs juss<br>nombre d'ordinateurs permis qui est indiqué su le Logiciel. S'i inste<br>plusieurs ordinateurs, le Client doit détenir les licences d'utilisation o | i-après «Contrat»),<br>ède le droit incessible,<br>i se compose d'un<br>anada.<br>qu'à concurrence du<br>lle le Logiciel dans<br>de DocuWorks |
| <ul> <li>J'accepte les termes du contrat de licence</li> <li>Je n'accepte pas les termes du contrat de licence</li> </ul>                                                                                                    |                                                                                                    |
| sstallShield                                                                                                    | juivant > Annuler                                                                                                    |

**6** Saisissez le [Nom], la [Compagnie] et le [Numéro de série], puis cliquez sur [Suivant].

| Installation de DocuWorks                                     | ×                         |
|---------------------------------------------------------------|---------------------------|
| Informations du client<br>Veuillez entrer vos informations.   | XEROX                     |
| Veuillez entrer votre nom, le nom de votre compagnie et le nu | méro de série du produit. |
| Nom :                                                         |                           |
|                                                               |                           |
| Numéro de sene :                                              | · ·                       |
| InstallShield                                                 | Suivant > Annuler         |

7 Cliquez sur [Suivant].

| Installation de DocuWorks                                        | ×              |
|------------------------------------------------------------------|----------------|
| Information système                                              | XEROX          |
| Les informations du système pour cet ordinateur sont comme suit. |                |
| DocuWorks n'est pas installé sur cet ordinateur.                 |                |
| Test-IIC bield                                                   |                |
|                                                                  | vant > Annuler |

8 Sélectionnez le dossier de destination pour l'installation, puis cliquez sur [Suivant].

| Installation de DocuWorks                                                                                                    |                |  |
|----------------------------------------------------------------------------------------------------|----------------|--|
| Choisissez la destination<br>Choisissez le dossier dans lequel le programme d'installation va<br>installer les fichiers.                                                                                                    | XEROX          |  |
| Le programme d'installation installera DocuWorks dans le répertoire suivant.<br>Pour l'installer dans ce répertoire, cliquez sur [Suivant].<br>Pour installer dans un autre répertoire, cliquez sur [Parcourir] et sélectionnez un autre<br>répertoire.<br>Vous pouvez choisir de ne pas installer DocuWorks. Cliquez sur [Annuler] pour quitter le<br>programme d'installation.<br>Environ 100 Mo sont requis pour l'installation de DocuWorks dans le répertoire<br>d'installation et 30 Mo dans le répertoire SYSTEM de Windows. |                |  |
| Dossier cible<br>C:\Program Files\Xerox\DocuWorks                                                                                                    | Parcourir      |  |
|                                                                                                    | vant > Annuler |  |

*Remarque* L'emplacement par défaut est "C:\Program Files\Xerox\DocuWorks".

Pour installer DocuWorks 6.2 dans un autre dossier, cliquez sur [Parcourir] pour indiquer la destination d'installation. L'espace de disque dur requis pour l'installation est de 145 Mo.

Important

ant N'installez pas DocuWorks dans les emplacements ci-dessous, sinon le logiciel risque de ne pas fonctionner correctement.

- Dossier sur le réseau
- Disque dur «C:\» mais dans aucun dossier
- Support amovible tel que CD-R/RW, MO ou carte mémoire
- **9** Cochez la case correspondante si vous souhaitez utiliser ou non la ROC (reconnaissance de caractère optique), puis cliquez sur [Suivant].

| Installation de DocuWorks                                       |                          | X                                                                                                    |
|-----------------------------------------------------------------|--------------------------|----------------------------------------------------------------------------------------------------|
| Sélection de la ROC                                             |                          | XEROX                                                                                                    |
| Voulez-vous utiliser les fonctions de                           | ROC intégrées ?          |                                                                                                    |
| <ul> <li>Utiliser</li> <li>Ne pas utiliser</li> </ul>           | 42683 KB<br>0 KB         | Description<br>Vous pouvez utiliser la<br>fonction de la ROC intégrée<br>à l'aide de la Visionneuse<br>DocuWorks, du module<br>externe de la ROC ou de la<br>fonction de numérisation du<br>Bureau DocuWorks. |
| Espace requis sur :<br>Espace disponible sur :<br>InstallShield | 135784 KB<br>72527412 KB |                                                                                                    |
|                                                                 | < Précéden               | Suivant > Annuler                                                                                                    |

#### • Utiliser

Vous pouvez utiliser les fonctions de la ROC intégrées à l'aide de la Visionneuse DocuWorks, du module externe de la ROC ou de la fonction de numérisation du Bureau DocuWorks.

#### Ne pas utiliser

Vous ne pouvez pas utiliser les fonctions de la ROC intégrées lorsque vous utilisez le module externe de la ROC, lorsque vous numérisez depuis le Bureau DocuWorks ou depuis la Visionneuse DocuWorks.

Vous pouvez déterminer la taille du moteur de la ROC.

*Remarque* Le moteur de la ROC est un programme qui reconnaît les caractères dans un document.

**10** Si vous souhaitez utiliser le Dictionnaire pour la rotation automatique et le Guide d'utilisation de base, sélectionnez les options correspondantes, puis cliquez sur [Suivant].

| Installation de DocuWorks                                                                              |                           | X                                                                                                    |
|----------------------------------------------------------------------------------------------------|---------------------------|----------------------------------------------------------------------------------------------------|
| Sélection des fichiers optionnels<br>Vous pouvez sélectionner les fichiers option                      | nels ici.                 | XEROX                                                                                                    |
| Sélectionnez les fichiers optionnels à installe<br>Annuler la sélection des fichiers optionnels à      | r.<br>1 ne pas installer. |                                                                                                    |
| <ul> <li>✓ Dictionnaire pour la rotation automatique</li> <li>✓ Guide d'utilisation de base</li> </ul> | 11582 КВ<br>6051 КВ       | Description<br>Lorsque le dictionnaire pour<br>la rotation automatique est<br>installé, vous pouvez utiliser<br>la fonctionnalité de rotation<br>automatique de page, pour<br>orienter les pages dans le<br>sens de la lecture lors de<br>l'utilisation du module externe<br>de ROC et de la<br>numérisation. |
| Espace requis sur :<br>Espace disponible sur :<br>InstallChiefd                                        | 135784 KB<br>72526832 KB  |                                                                                                    |
| INNUTION                                                                                               | < Précéden                | Suivant > Annuler                                                                                                    |

#### Dictionnaire pour la rotation automatique

Le Dictionnaire pour la rotation automatique est constitué de données qui sont utilisées pour faire pivoter des images de document afin de pouvoir les lire.

Cochez la case à côté de [Dictionnaire pour la rotation automatique] pour utiliser la fonction de rotation de page automatique qui fait pivoter les pages dans le sens de lecture défini avec le module externe de la ROC du Bureau DocuWorks et la fonction de numérisation.

#### Guide d'utilisation de base

Cochez cette case pour afficher le "Guide d'utilisation de base" qui décrit les fonctions de base de DocuWorks.

Vous pouvez y accéder en sélectionnant [Tous les programmes] > [Xerox] > [DocuWorks] > [Guide d'utilisation de base DocuWorks].

**11** Si vous souhaitez utiliser ou non la Commande de visionneuse DocuWorks, sélectionnez l'option correspondante, puis cliquez sur [Suivant].

Si vous sélectionnez [Utiliser], vous pouvez éditer le fichier DocuWorks affiché à l'aide de Internet Explorer en collant des annotations ou en changeant les attributs, puis l'enregistrer.

| Installation de DocuWorks                                                                                                    | ×                         |
|----------------------------------------------------------------------------------------------------|---------------------------|
| Sélection du Contrôleur de Visionneuse DocuWorks                                                                                       | XEROX                     |
| Voulez-vous utiliser le Contrôleur de Visionneuse DocuWorks pou<br>DocuWorks dans Internet Explorer ?<br>O Utiliser<br>Ne pas utiliser | ır afficher les documents |
| Sélectionnez [Utiliser] pour activer la fonction d'édition de docum<br>Internet Explorer.                                              | ents DocuWorks dans       |
| InstallShield                                                                                                    | Suivant > Annuler         |

#### Remarque

Si vous sélectionnez [Utiliser] pour le Contrôleur de Visionneuse DocuWorks, même si vous installez la Visionneuse DocuWorks légère pour le Web, le fichier DocuWorks sera ouvert par le Contrôleur de Visionneuse DocuWorks sous Internet Explorer.

**12** Sélectionnez l'option correspondante si vous souhaitez créer ou non le raccourci sur le Bureau, puis cliquez sur [Suivant].

| Installation de DocuWorks                                                                                                    |         |
|----------------------------------------------------------------------------------------------------|---------|
| Raccourci du Bureau DocuWorks                                                                                                    | EROX    |
| Voulez-vous créer un raccourci du Bureau DocuWorks sur le bureau ?  Créer Ne pas créer  Sélectionnez [Créer] pour créer un raccourci du Bureau DocuWorks sur le bur Sélectionner [Ne pas créer] pour ne pas créer le raccourci. | eau.    |
| <                                                                                                    | Annuler |

**13** Confirmez les paramètres, puis cliquez sur [Suivant].

| Installation de DocuWorks                                                                                                    |
|----------------------------------------------------------------------------------------------------|
| Confirmation<br>DocuWorks sera installé avec les paramètres suivants.<br>Confirmez pour continuer l'installation.                                                                                                    |
| Cliquez sur suivant pour commencer la copie des fichiers.<br>Si l'installation est annulée après que la copie des fichiers a commencé, DocuWorks devra être<br>installé de nouveau pour fonctionner normalement.<br>Configuration actuelle : |
| Numéro de version de DocuWorks à installer : 6.2.1<br>Répertoire d'installation :<br>C:\Program Files\Xerox\DocuWorks<br>Sélection de la ROC :Utiliser                                                                                       |
| Installation du Dictionnaire pour la rotation automatique :Paramétrage                                                                                                    |
| Installation du Guide d'utilisation de base :Paramétrage                                                                                                    |
| InstallShield < Précédent Suivant > Annuler                                                                                                    |

**14** Cliquez sur [Terminer].

| Installation de DocuWorks |                                                              |
|---------------------------|--------------------------------------------------------------|
|                           | Installation terminée                                        |
|                           | L'installation est terminée. Vous pouvez exécuter DocuWorks. |
|                           | Cliquez sur [Terminer] pour quitter l'installation.          |
|                           | < Précédent Terminer Annuler                                 |

*Important* Lorsque vous utilisez DocuWorks pour la première fois après l'installation, vous devez configurer les Réglages personnels de chaque utilisateur.

L'invite de redémarrage de l'ordinateur s'affiche si un fichier ne peut pas être remplacé pendant l'installation. L'installation se termine au redémarrage de l'ordinateur.

Redémarrez votre ordinateur lorsque cela vous est demandé et reportez-vous aux instructions à la page 26 sous "2.4 Installation d'Adobe PDF Creation Add-On" pour installer Adobe PDF Creation Add-On.

Lorsque vous utilisez DocuWorks pour la première fois après l'installation, vous devez configurer les Réglages personnels de chaque utilisateur.

**? Voir l'Aide** Pour plus d'informations sur la façon de configurer les Réglages personnels, consultez "3.1 Configuration des Réglages personnels"

15 Si un message vous demandant de redémarrer votre ordinateur ne s'affiche pas, un message s'affiche vous demandant d'installer ou pas Adobe PDF Creation Add-On. Cliquez sur [Oui] pour installer Adobe PDF Creation Add-On et passez à l'étape 16. Cliquer sur [Non] annule l'installation et ferme l'installateur.

| Setup |                                                    |
|-------|----------------------------------------------------|
| ?     | Souhaitez poursuivre Adobe(R) PDF Creation Add-On? |
|       | Oui Non                                            |

**?** Voir l'Aide

Si un produit Adobe Acrobat est installé sur l'ordinateur utilisé, reportez-vous à "Lorsque des produits d'Adobe Acrobat sont installés sur votre système" à la page 26 pour savoir si l'installation de Adobe PDF Creation Add-On est nécessaire.

#### 2 Installation de DocuWorks

**16** Suivez les instructions à l'écran pour installer, d'abord, Adobe Reader 8.1, puis Adobe PDF creation Add-On.

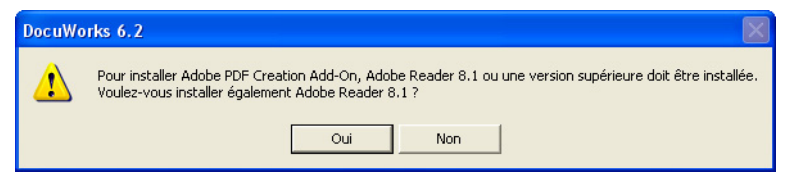

Une fois l'installation d'Adobe Reader 8.1 terminée, redémarrez votre ordinateur lorsqu'un message vous y invite et suivez les instructions à la page 27 sous "Comment installer Adobe PDF Creation Add-On". Adobe PDF Creation Add-On est installé.

# 2.2 Installation de la Visionneuse DocuWorks légère 6.2

La Visionneuse DocuWorks légère est la version simplifiée de la Visionneuse DocuWorks. Cette application permet d'afficher et d'imprimer des fichiers DocuWorks même dans un environnement n'ayant pas DocuWorks. Vous pouvez rechercher et copier une chaîne de caractères, atteindre l'emplacement désigné par une annotation de lien et extraire les données d'origine. Cependant, vous ne pouvez pas éditer les documents DocuWorks.

**1** Fermez toutes les applications en cours et insérez le CD-ROM de DocuWorks 6.2 dans le lecteur.

L'écran de sélection de la langue s'affiche automatiquement.

- *Remarque* Si la boîte de dialogue [Contrôle de compte d'utilisateur] s'affiche sur Windows Vista, cliquez sur [Autoriser]. L'écran d'installation s'affiche.
- **2** Cliquez sur le bouton [Français].

| DocuWorks 6.2 |                                                                                               |  |
|---------------|-----------------------------------------------------------------------------------------------|--|
| DocuWa        | orks <sup>™</sup> 6.2                                                                         |  |
|               | Please Choose a Language.<br>S'il vous plaît, choisissez votre langue.<br>English<br>Français |  |
| XEROX         |                                                                                               |  |

3 Cliquez sur [Visionneuse DocuWorks légère 6.2].

| DocuWorks 6.2 |                                                                                                    |
|---------------|----------------------------------------------------------------------------------------------------|
| Docul         | Norks <sup>™</sup> 6.2<br>DocuWorks 6.2<br>Vous installez DocuWorks 8.2.                                                                                                    |
| So            | Visionneuse DocuWorks légère 6.2           Vous installez la Visionneuse DocuWorks légère 6.2.           Vous pouvez afficher et imprimer les fichiers DocuWorks.           Adobe(R) PDF Creation Add-On           Vous installez Adobe PDF Creation Add-On et Adobe Reader. Vous pouvez convertir des fichiers DocuWorks en PDF ou ceux d'autres applications. |
|               | Capture d'image DocuWorks 1.0         Vous installez Capture d'image DocuWorks 1.0. Vous pouvez créer des fichiers         DocuWorks à partir de fichiers image automatiquement.         Guide d'installation         Le Guide d'installation DocuWorks s'affiche.                                                                                              |
| XEROX         | Notes de mise à jour CD-ROM Quitter                                                                                                    |

**4** Cliquez sur [Suivant].

| Installation de Visionneuse | DocuWorks légère                                                                     | × |
|-----------------------------|--------------------------------------------------------------------------------------|---|
|                             | Bienvenue dans le programme d'installation de<br>Xerox Visionneuse DocuWorks légère. |   |
|                             | Ce programme installera Xerox Visionneuse DocuWorks<br>légère sur votre ordinateur.  |   |
|                             |                                                                                      |   |
|                             |                                                                                      |   |
|                             | < Précédent Suivant > Annuler                                                        |   |

**5** Vérifiez les informations affichées dans le contrat de licence de la Visionneuse DocuWorks légère. Si vous acceptez les termes du contrat de licence, sélectionnez [J'accepte les termes du contrat de licence], puis cliquez sur [Suivant].

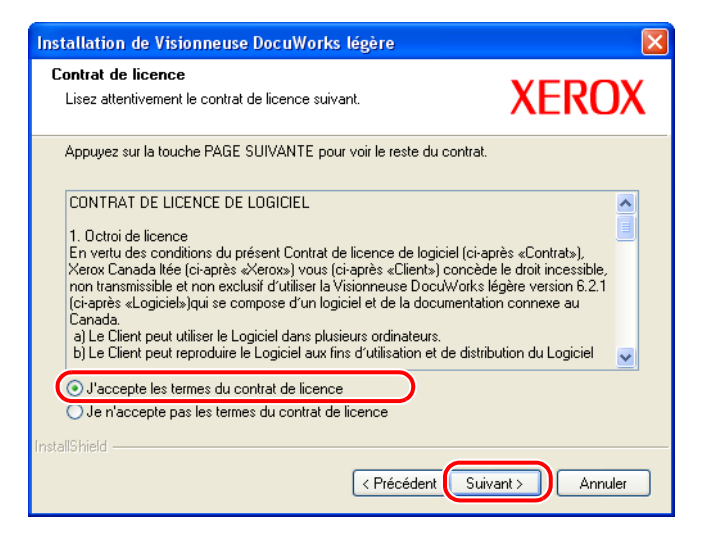

6 Vérifiez les informations relatives aux applications déjà installées puis cliquez sur [Suivant].

| Installation de Visionneuse DocuWorks légère                                                                                                    | X              |
|----------------------------------------------------------------------------------------------------|----------------|
| Information système<br>Les informations du système pour cet ordinateur sont comme suit.                                                                                  | XEROX          |
| Le programme d'installation a détecté DocuWorks installé sur cet ord<br>Version :<br>DocuWorks 6.2.1<br>Répertoire d'installation :<br>C:\Program Files\Verox\DocuWorks\ | nateur.        |
| InstallShield                                                                                                    | vant > Annuler |

7 Sélectionnez le dossier de destination pour l'installation, puis cliquez sur [Suivant].

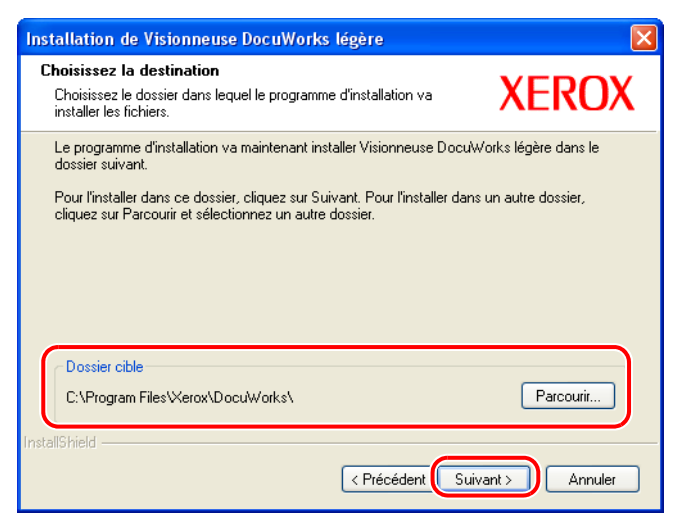

- **Remarque** Il est recommandé d'utiliser le même dossier que celui de l'installation de DociWorks 6.2. Pour installer la Visionneuse légère DocuWorks 6.2 dans un autre dossier, cliquez sur [Parcourir] afin de désigner l'emplacement de l'installation.
- 8 Cliquez sur [Suivant].

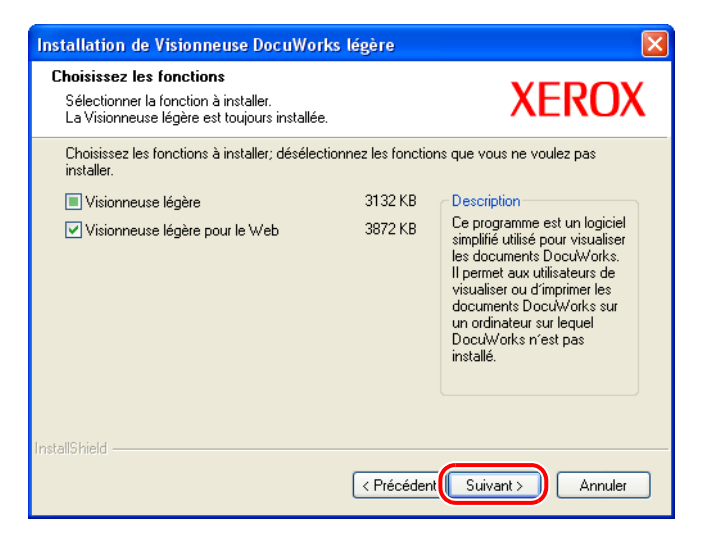

9 Confirmez les paramètres, puis cliquez sur [Suivant].

| Installation de Visionneuse DocuWorks légère                                                                                                    | X                                                                          |
|----------------------------------------------------------------------------------------------------|----------------------------------------------------------------------------|
| Commencez à copier les fichiers<br>Vérifier la configuration avant de copier les fichiers.                                                                                                    | XEROX                                                                      |
| Cliquer sur [Suivant] afin de démarrer la copie des fichiers. Une foi:<br>version antérieure sera désinstallée. Si l'installation est annulée per<br>réinstallation sera indispensable au bon fonctionnement de la Visio | s la copie terminée, la<br>ndant la copie, une<br>nneuse DocuWorks légère. |
| Configuration actuelle :                                                                                                    |                                                                            |
| Numéro de version<br>Visionneuse DocuWorks légère 6.2.3<br>Répertoire d'installation<br>C:\Program Files\Xerox\DocuWorks\<br>C:\WINDDWS\system32\<br>Installation de Visionneuse légère pour le Web :<br>Paramétrage     |                                                                            |
|                                                                                                    |                                                                            |
|                                                                                                    | Suivant > Annuler                                                          |

**10** Cliquez sur [Terminer].

| Installation de Visionneuse DocuWorks légère |                                                                                                    |  |
|----------------------------------------------|----------------------------------------------------------------------------------------------------|--|
|                                              | Installation terminée                                                                                     |  |
|                                              | Le InstallShield Wizard a terminé l'installation de Visionneuse<br>DocuWorks légère sur votre ordinateur. |  |
|                                              | ☑ Lisez le fichier Lisezmoi.                                                                              |  |
|                                              | Cliquez sur [Terminer] pour quitter l'installation.                                                       |  |
|                                              |                                                                                                    |  |
|                                              | < Précédent Terminer Annuler                                                                              |  |

Les Notes de mise à jour de la Visionneuse DocuWorks légère 6.2 s'affichent.

Veuillez lire ces notes et restrictions avant d'utiliser la Visionneuse DocuWorks légère 6.2.

*Important* Lorsque vous utilisez DocuWorks pour la première fois après l'installation, vous devez configurer les Réglages personnels de chaque utilisateur.

L'invite de redémarrage de votre ordinateur s'affiche, redémarrer votre ordinateur s'affiche si un fichier ne peut pas être remplacé pendant l'installation. L'installation se termine au redémarrage de l'ordinateur.

## 2.3 Installation de Capture d'image DocuWorks 1.0

Le logiciel Capture d'image DocuWorks contrôle périodiquement un dossier spécifié, convertit un fichier image détecté (fichiers JPEG et TIFF) en document DocuWorks et transmet le fichier converti au Bureau DocuWorks (dossier actuellement ouvert).

*Important* DocuWorks doit être installé avant l'installation de Capture d'image DocuWorks 1.0.

**1** Fermez toutes les applications en cours, puis insérez le CD-ROM de DocuWorks 6.2 dans le lecteur.

L'écran de sélection de la langue s'affiche automatiquement.

*Remarque* Si la boîte de dialogue [Contrôle de compte d'utilisateur] s'affiche sur Windows Vista, cliquez sur [Autoriser]. L'écran d'installation s'affiche.

2 Cliquez sur le bouton [Français].

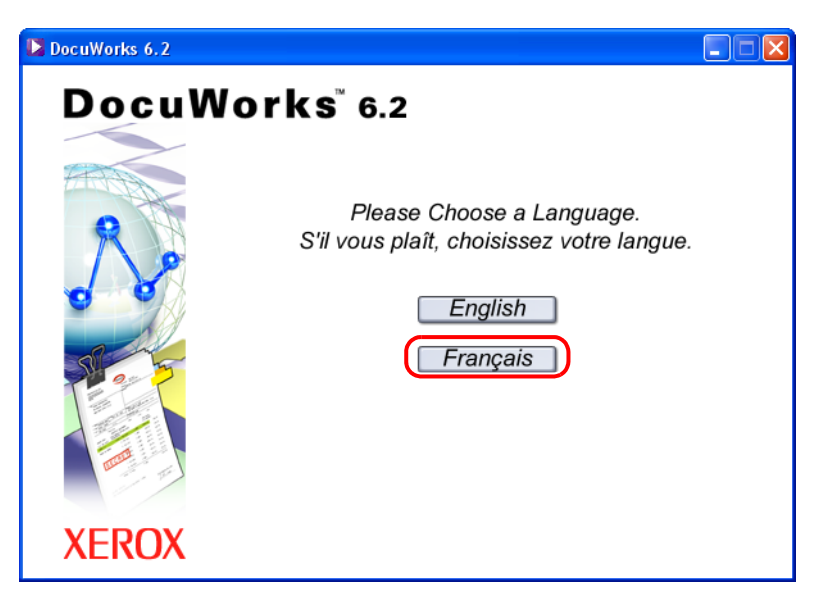

**3** Cliquez sur le bouton [Capture d'image DocuWorks 1.0].

| DocuWorks 6.2 |                                                                                                    |
|---------------|----------------------------------------------------------------------------------------------------|
| Docul         | Norks <sup>®</sup> 6.2<br>DocuWorks 6.2<br>Vous installez DocuWorks 6.2.                                                                                                    |
|               | Visionneuse DocuWorks légère 6.2           Vous installez la Visionneuse DocuWorke légère 6.2.           Vous pouvez afficher et imprimer les fichiers DocuWorks.           Adobe (R) PDF Creation Add-On           Vous installez Adobe PDF Creation Add-On et Adobe Reader. Vous pouvez convertir des fichiers DocuWorks en PDF ou ceux d'autres applications.           Capture d'image DocuWorks 1.0           Vous installez Capture d'image DocuWorks 1.0.           Vous installez Capture d'image DocuWorks 1.0.           Soudio a partir de fichiers image automatiquement.           Guide d'installation           Le Guide d'installation DocuWorks s'affiche. |
| XEROX         | Notes de mise à jour CD-ROM Quitter                                                                                                    |

**4** Cliquez sur [Suivant].

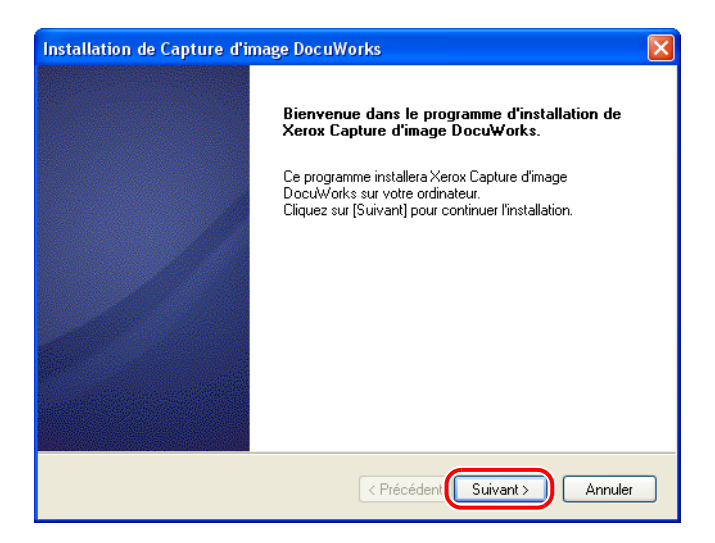

5 Vérifiez les informations affichées dans le contrat de licence de Capture d'image DocuWorks léger. Si vous acceptez les termes du contrat de licence, sélectionnez [J'accepte les termes du contrat de licence], puis cliquez sur [Suivant].

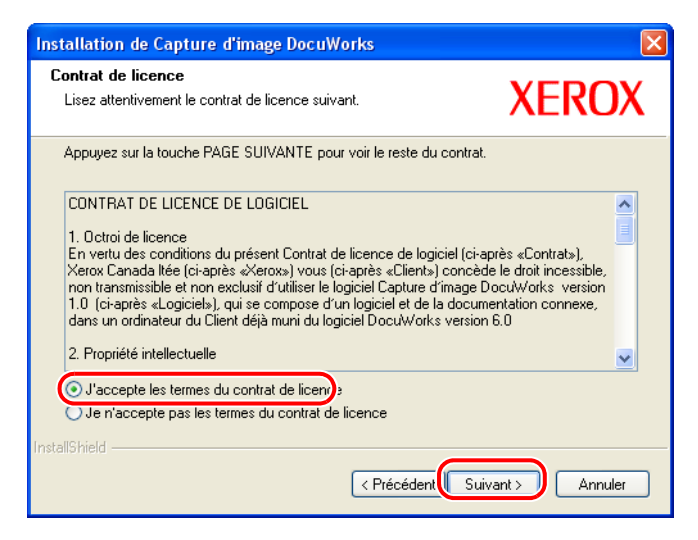

6 Sélectionnez le dossier de destination pour l'installation, puis cliquez sur [Suivant].

| Installation de Capture d'image DocuWorks                                                                                                    |                                                                  |
|----------------------------------------------------------------------------------------------------|------------------------------------------------------------------|
| Choisissez la destination<br>Choisissez le dossier dans lequel le programme d'installation va<br>installer les fichiers.                                                                                                    | XEROX                                                            |
| Le programme d'installation installera Capture d'image DocuWorks da<br>suivant.<br>Pour l'installer dans ce répertoire, cliquez sur (Suivant).<br>Pour installer dans un autre répertoire, cliquez sur [Parcourir] et sélect<br>répertoire.<br>Vous pouvez choisir de ne pas installer Capture d'image DocuWorks.<br>pour quitter le programme d'installation. | ans le répertoire<br>tionnez un autre<br>. Cliquez sur [Annuler] |
| Dossier cible<br>C:\Program Files\Xerox\DocuWorks\                                                                                                    | Parcourir                                                        |
| InstallShield - Kennel Kennel Kennel Kennel Kennel Kennel Kennel Kennel Kennel Kennel Kennel Kennel Kennel Kenne                                                                                                    | ivant > Annuler                                                  |

*Remarque* Pour installer Capture d'image DocuWorks 1.0 dans un autre dossier, cliquez sur [Parcourir] pour indiquer la destination de l'installation.

#### 2 Installation de DocuWorks

7 Si vous souhaitez que Capture d'image DocuWorks s'active automatiquement au démarrage de Windows, sélectionnez [Créer le raccourci Capture d'image DocuWorks dans le menu de démarrage], puis cliquez sur [Suivant].

| Installation de Capture d'image DocuWorks                                                                                  | X                                    |
|----------------------------------------------------------------------------------------------------|--------------------------------------|
| Créer le raccourci dans le menu de démarrage.                                                                              | XEROX                                |
| Créer le raccourci Capture d'image DocuWorks dans le menu de<br>d'image DocuWorks sera démarré automatiquement au démarrag | démarrage. (Capture<br>e du système) |
|                                                                                                    |                                      |
|                                                                                                    |                                      |
|                                                                                                    |                                      |
| InstallShield                                                                                                    | Guivant > Annuler                    |

- **Remarque** Une fois le système d'exploitation lancé, en cochant cette case, le raccourci de Capture d'image DocuWorks sera placé dans le menu de démarrage qui démarrera automatiquement Capture d'image DocuWorks.
- 8 Confirmez les paramètres, puis cliquez sur [Suivant].

| Installation de Capture d'image DocuWorks                                                                                                    | × |
|----------------------------------------------------------------------------------------------------|---|
| Confirmation<br>Capture d'image DocuWorks sera installé avec les paramètres<br>suivants. Confirmez pour continuer l'installation.                                                                                                |   |
| Cliquez sur suivant pour commencer la copie des fichiers.<br>Si l'installation est annulée après que la copie des fichiers a commencé, Capture d'image<br>DocuWorks devra être installé de nouveau pour fonctionner normalement. |   |
| Configuration actuelle :                                                                                                    |   |
| Numéro de version de Capture d'image DocuWorks à installer : 1.0.1<br>Répertoire d'installation :<br>C:\Program Files\Xerox\DocuWorks\<br>Inscription au menu de démarrage                                                       |   |
|                                                                                                    |   |
| rstalishield                                                                                                    |   |

**9** Cliquez sur [Terminer].

| Installation de Capture d'image DocuWorks |                                                                                 |
|-------------------------------------------|---------------------------------------------------------------------------------|
|                                           | Installation terminée                                                           |
|                                           | L'installation est terminée. Vous pouvez exécuter Capture<br>d'image DocuWorks. |
|                                           | ☑ Lisez le fichier Lisezmoi.                                                    |
|                                           | Cliquez sur [Terminer] pour quitter l'installation.                             |
|                                           |                                                                                 |
|                                           |                                                                                 |

*Important* Redémarrez votre ordinateur lorsque l'écran vous invitant à le faire s'affiche.

L'invite de redémarrage de l'ordinateur s'affiche si un fichier ne peut pas être remplacé pendant l'installation. L'installation se termine au redémarrage de l'ordinateur.

## 2.4 Installation d'Adobe PDF Creation Add-On

Adobe PDF Creation Add-On, Adobe Acrobat 7.0 Elements, Adobe Acrobat Elements 6.0, Adobe Acrobat 8, Adobe Acrobat 7.0 ou Adobe Acrobat 6.0 sont requis pour utiliser la fonction de conversion au format PDF DocuWorks.

Adobe PDF Creation Add-On se trouve sur le CD-ROM de DocuWorks.

Cette section explique comment installer l'Adobe PDF Creation Add-On depuis le CD-ROM de DocuWorks.

- *Remarque* Adobe Reader 8.1 est également installé lorsque vous installez Adobe PDF Creation Add-ON à partir du CD-ROM de DocuWorks.
  - Adobe PDF Creation Add-On et Adobe Reader 8.1 ne peuvent pas être installés avec Windows 98 Second Edition ou Windows ME.

### Lorsque des produits d'Adobe Acrobat sont installés sur votre système

Si des produits d'Adobe Acrobat sont installés sur votre ordinateur, le tableau ci-dessous vous indique si vous devez ou pas installer Adobe PDF Creation Add-On.

| Produits d'Adobe Acrobat<br>actuellement installés                                                                                                    | Adobe PDF Creation Add-On est-il nécessaire ?                                                                                                    |
|----------------------------------------------------------------------------------------------------|----------------------------------------------------------------------------------------------------|
| Adobe <sup>®</sup> Acrobat <sup>®</sup> 5.0                                                                                                    | Il vous est impossible d'utiliser la fonction de conversion au format<br>PDF DocuWorks si Acrobat 5.0 est installé.<br>Installez Adobe PDF Creation Add-On pour utiliser la fonction de<br>conversion au format PDF DocuWorks.<br>Acrobat 5.0 doit être désinstallé si vous souhaitez installer Adobe<br>PDF Creation Add-On. |
| Adobe Acrobat 6.0 Professional<br>Adobe Acrobat 6.0 Standard<br>Adobe Acrobat Elements 6.0                                                             | Il vous est possible d'utiliser la fonction de conversion en format<br>PDF DocuWorks sans installer Adobe PDF Creation Add-On.<br>Acrobat 6.0 Professional et Acrobat 6.0 Standard doivent être<br>désinstallés si vous souhaitez installer Adobe PDF Creation Add-<br>On.                                                    |
| Adobe Acrobat 7,0 Professional<br>Adobe Acrobat 7.0 Standard<br>Adobe Acrobat 7.0 Elements<br>Adobe Acrobat 8 Professional<br>Adobe Acrobat 8 Standard | Il vous est possible d'utiliser la fonction de conversion en format<br>PDF DocuWorks sans installer Adobe PDF Creation Add-On.<br>L'installation d'Adobe PDF Creation Add-On est inutile.                                                                                                    |

\* Si vous tentez d'installer Adobe PDF Creation Add-On, le message [L'installation d'Adobe PDF Creation Add-On n'est pas nécessaire car Acrobat 6.0 ou une version supérieure est déjà installé.] s'affiche et l'installation est annulée.

## **Comment installer Adobe PDF Creation Add-On**

**1** Fermez toutes les applications ouvertes et insérez le CD d'installation de DocuWorks 6.2 dans le lecteur de CD-ROM.

L'écran de sélection de la langue s'affiche automatiquement.

- *Remarque* Si la boîte de dialogue [Contrôle de compte d'utilisateur] s'affiche sur Windows Vista, cliquez sur [Autoriser]. L'écran d'installation s'affiche.
- 2 Cliquez sur le bouton [Français].

| DocuWorks 6.2 |                                                                                               |
|---------------|-----------------------------------------------------------------------------------------------|
| DocuWor       | r <b>ks</b> <sup>™</sup> 6.2                                                                  |
|               | Please Choose a Language.<br>S'il vous plaît, choisissez votre langue.<br>English<br>Français |
| XEROX         |                                                                                               |

**3** Cliquez sur [Adobe(R) PDF Creation Add-On].

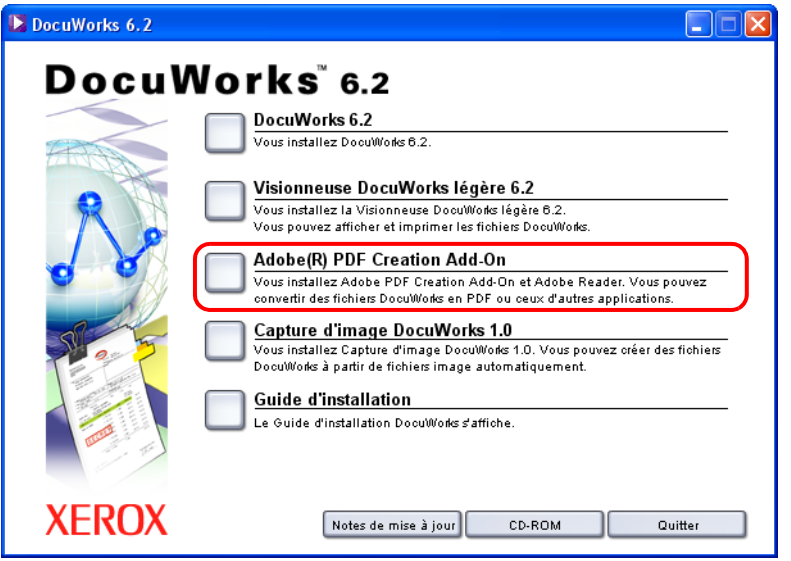

Vous devez installer Adobe Reader 8.1 avant d'installer Adobe PDF Creation Add-On.

Suivez les instructions à l'écran pour installer le logiciel.

Une fois l'installation d'Adobe Reader 8.1 terminée, redémarrez votre ordinateur lorsqu'un message vous y invite et répétez la procédure à partir de l'étape 1. Adobe PDF Creation Add-On est installé.

# 3 Configuration des Réglages personnels

Lorsque vous utilisez DocuWorks pour la première fois, vous devez indiquer individuellement l'emplacement du dossier du Bureau, ainsi que l'emplacement du dossier destiné aux fichiers temporaires. Vous ne pouvez pas utiliser DocuWorks si les Réglages personnels n'ont pas été complètement configurés. Les contenus des Réglages personnels peuvent êtres modifiés ultérieurement. Ce chapitre décrit comment utiliser les paramètres des Réglages personnels et comment les changer ultérieurement.

## 3.1 Configuration des Réglages personnels

Les instructions de configuration des paramètres personnels sont divisées entre nouvelles installations.

### Première installation de DocuWorks

Lorsque vous exécutez DocuWorks pour la première fois, après l'installation, l'outil des Réglages personnels démarre automatiquement et l'écran décrit à l'étape 2 s'affiche.

- Dans le menu [démarrer] de Windows, sélectionnez [Tous les programmes]>[Xerox]>[DocuWorks]>[Réglages personnels DocuWorks].
   La boîte de dialogue [Réglages Personnels DocuWorks] s'affiche.
- 2 Cliquez sur [Suivant].

| 🛷 Réglages perso | nnels DocuWorks                                                                                                    | × |
|------------------|----------------------------------------------------------------------------------------------------|---|
|                  | Vous devez terminer la définition des Réglages Personnels<br>de l'Utilisateur.<br>Vous ne pouvez pas utiliser DocuWorks tant que ce<br>paramétrage n'est pas terminé.<br>Eléments de réglage principaux :<br>• Destination du dossier Bureau<br>• Destination du dossier Temporaire<br>Paramétrer comme indiqué à l'écran. |   |
|                  | < Précédent Suivant > Annuler Aide                                                                                                    |   |

3 Sélectionnez [Réglages standard] ou [Réglages personnalisés], puis cliquez sur [Suivant]. Réglages standard : sélectionnez cette option pour définir les valeurs par défaut de tous les éléments. Passez à l'étape 7.

Réglages personnalisés :sélectionnez cette option pour définir des valeurs autres que celles configurées par défaut. Passez à l'étape **4**.

Le paramètre par défaut est [Réglages standard].

| 🛷 Sélection de la méthode de réglage                   | × |
|--------------------------------------------------------|---|
| Sélectionner l'une des méthodes de réglage suivantes : |   |
| Réglages standard     Réglages personnalisés           |   |
|                                                        |   |
| < Précédent Suivant > Annuler Aide                     |   |

4 Sélectionnez un emplacement pour créer le dossier du Bureau, puis cliquez sur [Suivant]. Il s'agit du dossier dans lequel les dossiers utilisateur vont être créés pour être utilisés sur le Bureau. Il est nécessaire de disposer de suffisamment d'espace libre pour pouvoir y stocker les données de l'utilisateur.

L'emplacement par défaut est «<Dossier personnel Mes documents>\Xerox\DocuWorks\DWFolders».

| 🛷 Définition du d | ossier Bureau                                            | × |
|-------------------|----------------------------------------------------------|---|
|                   | Définir le dossier Bureau contrôlé par Bureau DocuWorks. |   |
| 8 8               | Paramétrage actuel :                                     |   |
|                   | (pas encore défini)                                      |   |
|                   | Nouvelle valeur de définition :                          |   |
| 8                 | Werox\Mes documentsWerox\DocuWorks\DWFolders             |   |
| 7 7               | Parcourir                                                |   |
|                   |                                                          |   |
|                   |                                                          |   |
|                   | < Précédent Suivant > Annuler Aide                       |   |

**Remarque** Si vous spécifiez les réglages personnels pour la première fois après l'installation de mise à jour, un dossier du Bureau est, par défaut dans le même emplacement que celui de la version précédente.

L'emplacement de <Dossier personnel> est le suivant :

Pour Windows Vista C:\Users\<User name>\Documents

Pour Windows 2000/XP C:\Documents and Settings\<Nom d'utilisateur>\Mes documents

Pour Windows 98SE/Me C:\Mes documents

#### 3 Configuration des Réglages personnels

Il s'agit du dossier que le logiciel DocuWorks utilise temporairement pendant son utilisation. L'emplacement par défaut est «<Dossier Application Data>\Xerox\DocuWorks\DWTemp».

| 🛷 Définition du d | ossier des fichiers temporaires                                                                                                    | × |
|-------------------|----------------------------------------------------------------------------------------------------|---|
|                   | Définir le dossier dans lequel les fichiers temporaires sont<br>créés.<br>Paramétrage actuel :<br>[(pas encore défini)<br>Nouvelle valeur de définition :<br>IstXeroxApplication DatatXeroxADocuWorksADWTemp<br>Parcourir |   |
|                   | < Précédent Suivant > Annuler Aide                                                                                                    |   |

*Important* Ne spécifiez pas l'emplacement directement sur le disque dur «C:\» ou sur un support amovible tel que CD-R/RW, MO ou carte mémoire, sinon le logiciel risque de mal fonctionner.

Si vous indiquez un dossier sur le réseau, il ne pourra pas être partagé entre deux ou plusieurs utilisateurs.

Remarque L'emplacement du <dossier Application Data> est le suivant :

| Pour Windows Vista   | C:\Users\ <user name="">\AppData\Roaming</user>                          |
|----------------------|--------------------------------------------------------------------------|
| Pour Windows 2000/XP | C:\Documents and Settings\ <nom d'utilisateur="">\Application Data</nom> |
| Pour Windows 98SE/Me | C:\Mes documents\Application Data                                        |

**6** Sélectionnez l'application Office dans laquelle Créateur DocuWorks pour Microsoft Office sera activé, puis cliquez sur [Suivant].

Si vous cliquez sur le bouton [Convertir en document DocuWorks] à l'écran d'une application de Microsoft Office, vous pouvez créer un document DocuWorks. Sélectionnez l'application devant utiliser cette fonction depuis Microsoft Word, Microsoft Excel et Microsoft PowerPoint.

Toutes les fonctions sont sélectionnées par défaut.

| 🛷 Paramétrage de Créateur DocuWorks pour Microsoft Office 👘 🔀                                                                                                    |  |  |
|----------------------------------------------------------------------------------------------------|--|--|
| Sélectionner l'application Office dans laquelle Créateur DocuWorks pour Microsoft Office est activé :         ♥ Microsoft Word         ♥ Microsoft Rxcel         ♥ Microsoft PowerPoint         Créateur DocuWorks pour Microsoft Office est une fonction externe [avancée] de Microsoft Office qui permet à Judisateur de créer des documents DocuWorks en ajoutant des boutons aux documents Microsoft Word, Microsoft Excel, et Microsoft PowerPoint. |  |  |
| < Précédent Suivant > Annuler Aide                                                                                                    |  |  |

7 Confirmez les paramètres, puis cliquez sur [Suivant].

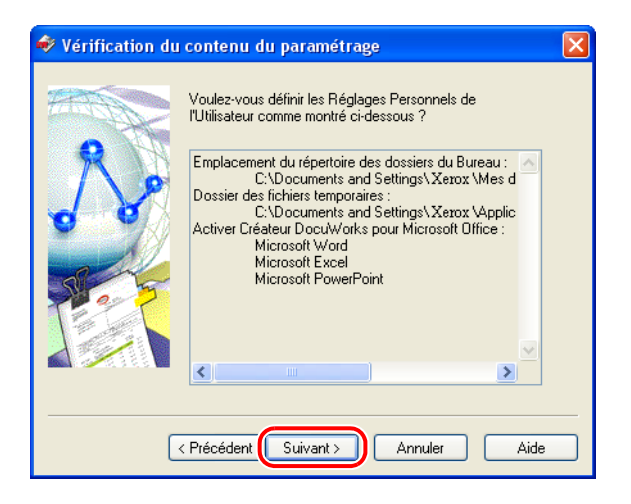

8 Cliquez sur [Terminé].

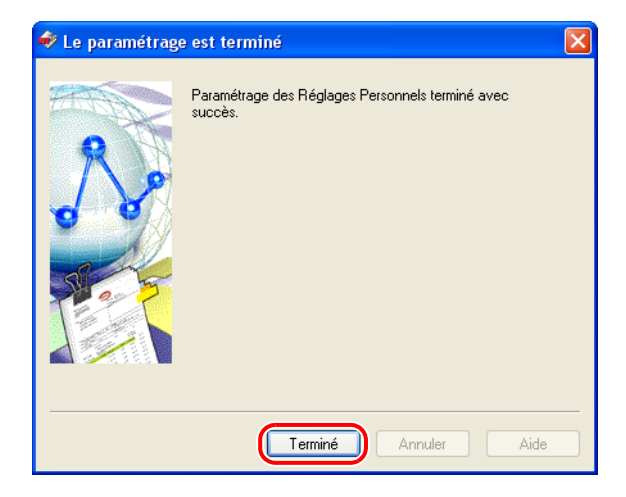

## 3.2 Modification ultérieure des Réglages personnels

Même si les Réglages personnels ont été spécifiés, il est possible de modifier des réglages tels que la destination du dossier du bureau sur un autre disque en cas d'espace disque libre insuffisant, ou de modifier le réglage de la ROC. Les Réglages personnels de DocuWorks vous permettent de modifier les paramètres de la destination du dossier du bureau, de la destination du dossier des fichiers temporaires, du type de ROC, et du Créateur DocuWorks pour Microsoft Office.

- Dans le menu [démarrer] de Windows, sélectionnez [Tous les programmes]>[Xerox]>[DocuWorks]>[Réglages personnels DocuWorks].
   La boîte de dialogue [Réglages Personnels DocuWorks] s'affiche.
- 2 Sélectionnez [Changer les réglages], puis cliquez sur [Suivant].

| 🛷 Réglages perso | nnels DocuWorks                                                                                                    | × |
|------------------|----------------------------------------------------------------------------------------------------|---|
| ~                | Vous pouvez modifier ou rétablir le contenu des Réglages<br>Personnels de l'Utilisateur.<br>Eléments de réglage principaux :<br>- Destination du dossier Bureau<br>- Destination du dossier Temporaire |   |
|                  | Choisir le contenu de l'opération<br>Changer les réglages<br>Rétablir les réglages                                                                                                    |   |
|                  | <pre>&lt; Précédent Suivant &gt; Annuler Aide</pre>                                                                                                    |   |

**3** Spécifiez le dossier du Bureau en tant que [Nouvelle valeur de définition], puis cliquez sur [Suivant].

| 🛷 Définition du d | ossier Bureau                                                                                                    | X |
|-------------------|----------------------------------------------------------------------------------------------------|---|
|                   | Définir le dossier Bureau contrôlé par Bureau DocuWorks.                                                                                                    |   |
|                   | Paramétrage actuel :<br>C:\Documents and Settings\Admin\Mes documents\Xe<br>Nouvelle valeur de définition :<br>Admin\Mes documents\Xerox\DocuWorks\DWFolders<br>Parcourir |   |
| [                 | < Précédent Suivant > Annuler Aide                                                                                                    |   |

*Remarque* Si l'emplacement du dossier du Bureau est modifié, les paramètres du dossier de liens, le fichier de l'outil d'annotation et le fichier de données du Registre des signatures électroniques seront envoyés au nouveau dossier du Bureau.

**4** Indiquez le dossier où les fichiers temporaires seront créés en tant que [Nouvelle valeur de définition], puis cliquez sur [Suivant].

| 🛷 Définition du d                  | ossier des fichiers temporaires                                                                                                    | X |
|------------------------------------|----------------------------------------------------------------------------------------------------|---|
|                                    | Définir le dossier dans lequel les fichiers temporaires sont<br>créés.                                                                                          |   |
|                                    | Paramétrage actuel :<br>C:\Documents and Settings\Admin\Application Data\X<br>Nouvelle valeur de définition :<br>\Admin\Application Data\Xerox\DocuWorks\DWTemp |   |
|                                    | Parcourir                                                                                                    | J |
| < Précédent Suivant > Annuler Aide |                                                                                                    |   |

**5** Sélectionnez l'application Office dans laquelle Créateur DocuWorks pour Microsoft Office sera activé, puis cliquez sur [Suivant].

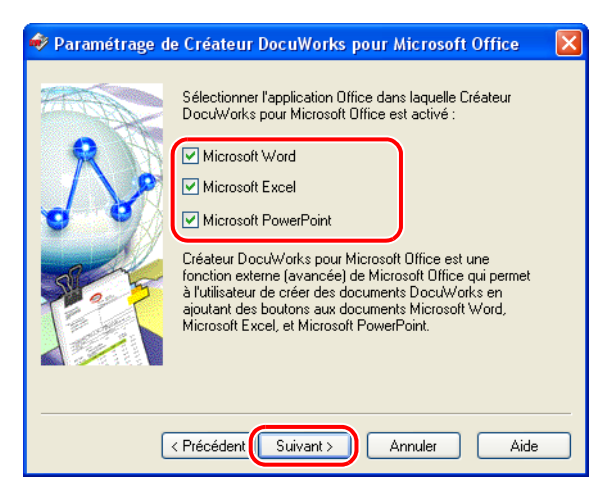

6 Confirmez les paramètres, puis cliquez sur [Suivant].

| 🛷 Vérification du | contenu du paramétrage                                                                                                    | × |
|-------------------|----------------------------------------------------------------------------------------------------|---|
|                   | Voulez-vous définir les Réglages Personnels de<br>l'Utilisateur comme montré ci-dessous ?                                                                                                    |   |
|                   | Emplacement du répertoire des dossiers du Bureau :<br>C:\Documents and Settings\Admin\Mes d<br>Dossier des lichiers temporaires :<br>C:\Documents and Settings\Admin\Applic<br>Activer Créateur DocuWorks pour Microsoft Office :<br>Microsoft Works pour Microsoft Office :<br>Microsoft Excel<br>Microsoft PowerPoint |   |
|                   |                                                                                                    | _ |
| L                 | Annue Alle                                                                                                    |   |

7 Cliquez sur [Terminé].

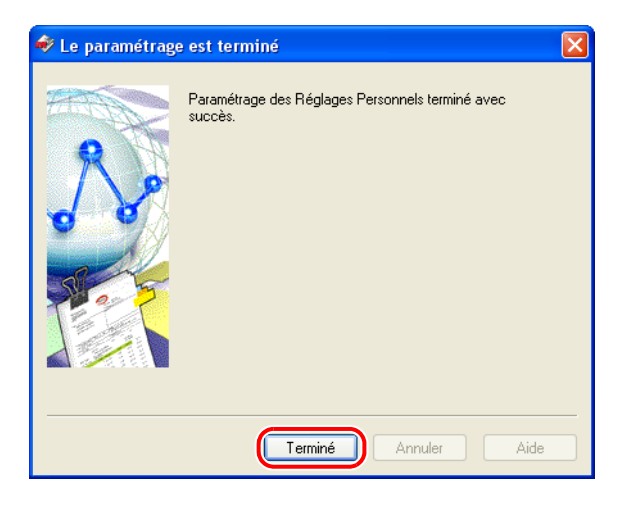

# 4 Désinstallation de DocuWorks

Ce chapitre décrit comment désinstaller le logiciel DocuWorks.

Lors de la désinstallation de DocuWorks, les Réglages personnels ne sont pas supprimés automatiquement et devront être désinstallés séparément.

## 4.1 Désinstallation de DocuWorks 6.2

Lors de la désinstallation de DocuWorks, les réglages personnels ne sont pas supprimés automatiquement. Les informations relatives aux réglages doivent être effacées séparément après la désinstallation.

Consultez Aide [Guide des opérations] > [Personnaliser DocuWorks] > [Réglages personnels] > [À propos des réglages personnels]

- **1** Dans le menu [démarrer], sélectionnez [Panneau de configuration]>[Ajout/Suppression de programmes].
- **2** Sélectionnez [Xerox DocuWorks 6.2.x] dans la liste des noms de logiciels, puis cliquez sur [Modifier].
- **3** Sélectionnez [Supprimer], puis cliquez sur [Suivant].

| Installation de DocuWorks    |                                                                                                    |  |
|------------------------------|----------------------------------------------------------------------------------------------------|--|
| Bienvenue<br>Sélectionne:    | z l'option correspondant à l'opération souhaitée.                                                                                                    |  |
| Bienvenue o<br>vous permet   | lans le programme de mise à jour de l'installation de DocuWorks. Ce programme<br>de modifier l'installation actuelle. Cliquez sur l'une des options ci-dessous. |  |
| 🔘 Modifier                   |                                                                                                    |  |
| 1 <sup>4</sup>               | Sélectionnez les nouveaux fonctions du programme à ajouter ou sélectionnez<br>les fonctions déjà installés à supprimer.                                         |  |
| ○ Réparer                    |                                                                                                    |  |
| <b>F</b>                     | Réinstallez tous les fonctions du programme installés lors de l'installation<br>précédente.                                                                     |  |
| <ul> <li>Supprime</li> </ul> | ar 🔰                                                                                                    |  |
|                              | Supprimez tous les fonctions installés.                                                                                                    |  |
| Instalionieid ——             | < Précédent Suivant > Annuler                                                                                                    |  |

4 Dans la boîte de dialogue [Confirmer la désinstallation], cliquez sur [OK].

| Confirmer la désinstallation                                                         |
|--------------------------------------------------------------------------------------|
| Désirez-vous enlever complètement l'application sélectionnée et tous ses fonctions ? |
| OK Annuler                                                                           |

5 Dans la boîte de dialogue [La désinstallation est terminée], cliquez sur [Terminer].

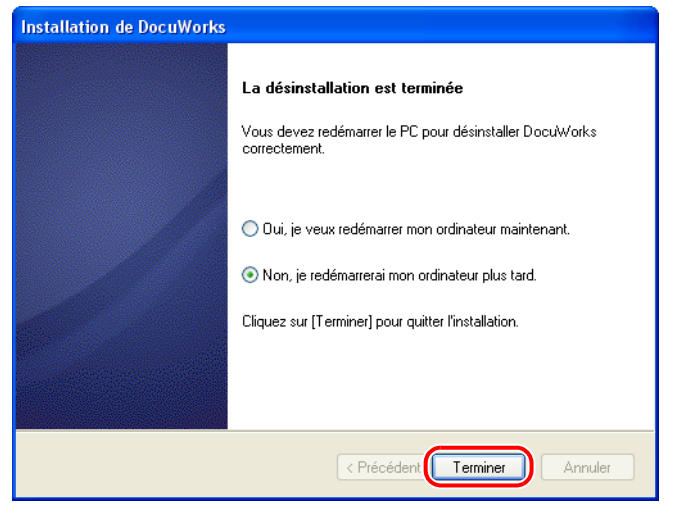

*Important* Redémarrez votre ordinateur lorsque l'écran vous invitant à le faire s'affiche.

L'invite de redémarrage de l'ordinateur s'affiche si un fichier ne peut pas être supprimé pendant la désinstallation. La désinstallation se termine au redémarrage de l'ordinateur.

**6** Fermez la boîte de dialogue [Ajouter ou supprimer des programmes] et la fenêtre du Panneau de configuration.

## 4.2 Désinstallation de la Visionneuse DocuWorks légère 6.2

- **1** Dans le menu [démarrer], sélectionnez [Panneau de configuration]>[Ajout/Suppression de programmes].
- **2** Sélectionnez [Xerox Visionneuse DocuWorks légère 6.2.x] dans la liste des noms de logiciels, puis cliquez sur [Supprimer].
- **3** Dans la boîte de dialogue [Confirmer la désinstallation], cliquez sur [OK].

| Confirmer la désinstallation                                                         |
|--------------------------------------------------------------------------------------|
| Désirez-vous enlever complètement l'application sélectionnée et tous ses fonctions ? |
| OK Annuler                                                                           |

4 Dans la boîte de dialogue [La désinstallation est terminée], cliquez sur [Terminer].

| Installation de Visionneuse DocuWorks légère |                                                                                                    |
|----------------------------------------------|----------------------------------------------------------------------------------------------------|
|                                              | La désinstallation est terminée<br>Vous devez redémarrer le PC pour désinstaller Visionneuse<br>DocuWorks légère correctement.                                                              |
|                                              | <ul> <li>Dui, je veux redémarrer mon ordinateur maintenant.</li> <li>Non, je redémarrerai mon ordinateur plus tard.</li> <li>Cliquez sur [Terminer] pour quitter l'installation.</li> </ul> |
|                                              | < Précédent Terminer Annuler                                                                                                    |

*Important* Redémarrez votre ordinateur lorsque l'écran vous invitant à le faire s'affiche.

L'invite de redémarrage de l'ordinateur s'affiche si un fichier ne peut pas être supprimé pendant la désinstallation. La désinstallation se termine au redémarrage de l'ordinateur.

**5** Fermez la boîte de dialogue [Ajouter ou supprimer des programmes] et la fenêtre du Panneau de configuration.

# 4.3 Désinstallation de Capture d'image DocuWorks 1.0

- **1** Dans le menu [démarrer], sélectionnez [Panneau de configuration]>[Ajout/Suppression de programmes].
- **2** Sélectionnez [Xerox Capture d'image DocuWorks 1.0.1] dans la liste des noms de logiciels, puis cliquez sur [Supprimer].
- **3** Dans la boîte de dialogue [Confirmer la désinstallation], cliquez sur [OK].

| Confirmer la désinstallation                                                      | ×  |
|-----------------------------------------------------------------------------------|----|
| Désirez-vous enlever complètement l'application sélectionnée et tous ses fonction | s? |
| OK Annuler                                                                        |    |

4 Dans la boîte de dialogue [La désinstallation est terminée], cliquez sur [Terminer].

| Installation de Capture d'image DocuWorks |                                                        |
|-------------------------------------------|--------------------------------------------------------|
|                                           | La désinstallation est terminée                        |
|                                           | Désinstallation de Capture d'image DocuWorks terminée. |
|                                           | Cliquez sur [Terminer] pour quitter l'installation.    |
| < Précéden Terminer Annuler               |                                                        |

*Important* Redémarrez votre ordinateur lorsque l'écran vous invitant à le faire s'affiche.

L'invite de redémarrage de l'ordinateur s'affiche si un fichier ne peut pas être supprimé pendant la désinstallation. La désinstallation se termine au redémarrage de l'ordinateur.

**5** Fermez la boîte de dialogue [Ajouter ou supprimer des programmes] et la fenêtre du Panneau de configuration.

# 4.4 Désinstallation d'Adobe PDF Creation Add-On

- **1** Dans le menu [démarrer], sélectionnez [Panneau de configuration] > [Ajout/Suppression de programmes].
- **2** Sélectionnez [Adobe® PDF Creation Add-On Français] dans la liste des programmes et cliquez sur [Modifier/Supprimer].
- **3** Sur l'écran [Maintenance de l'application Adobe® PDF Creation Add-On] cliquez sur [Suivant].
- 4 Sur l'écran [Maintenance du programme] sélectionnez [Supprimer] et cliquez sur [Suivant].
- **5** Sur l'écran [Suppression du programme] cliquez sur [Supprimer].
- **6** Sur l'écran [Installation terminée.] cliquez sur [Terminer].
- 7 Cliquez sur [Oui] sur le message vous invitant à redémarrer votre ordinateur.

*Remarque* Désinstallez Adobe PDF Creation Add-On et Adobe Reader 8.1 dans n'importe quel ordre.

## 4.5 Désinstallation d'Adobe Reader 8.1

- **1** Dans le menu [démarrer], sélectionnez [Panneau de configuration] > [Ajout/Suppression de programmes].
- **2** Sélectionnez [Adobe Reader 8.1.0 Français] dans la liste des programmes et cliquez sur [Modifier].
- **3** Sur l'écran [Bienvenue dans le programme d'installation pour Adobe Reader 8.1.0] cliquez sur [Suivant].
- 4 Sur l'écran [Maintenance du programme] sélectionnez [Supprimer] et cliquez sur [Suivant].
- **5** Sur l'écran [Suppression du programme] cliquez sur [Supprimer].
- **6** Sur l'écran [Installation terminée] cliquez sur [Terminer].
- 7 Cliquez sur [Oui] sur le message vous invitant à redémarrer votre ordinateur.

# Guide d'installation de DocuWorks 6.2

No ME3520F4-4 (Édition 2) Oct. 2007 Copyright<sup>©</sup> 2007 Fuji Xerox Co., Ltd.

Fuji Xerox Co., Ltd.